# **INITIAL SETUP GUIDE**

### **START HERE:**

THERE ARE THREE OPERATING SYSTEMS LISTED BELOW TO SHOW INTRUCTIONS ON HOW TO CONFIGURE YOUR COMPUTER AND BEGIN THE SETUP PROCESS.

**OPTION 1: WINDOWS® XP** 

**OPTION 2: WINDOWS VISTA®** 

**OPTION 3: WINDOWS 7** 

# **OPTION 1 - XP**

Begin by connecting the power cable to the DAP-1350. Then, connect your ethernet cable to the device's Ethernet (LAN/WAN) port on the back.

| Ensal Image: Control Express   Image: Control Express Image: Control Express   Image: Control Express Image: Co                                                                                                    | S Internet                  | My Documents                       |
|----------------------------------------------------------------------------------------------------|-----------------------------|------------------------------------|
|                                                                                                    | E-mail                      | My Recent Documents                |
|                                                                                                    | Eax Console                 | My Pictures                        |
| Windows Media Payer Windows Media Payer Windows Media Payer Windows Messenger Or Cur Windows X0 Windows X0 Windo | Files and Settings Transfer | My Computer                        |
| Windows Messenger Windows Messenger Corr Windows Nessenger Tour Windows NP St Program Access and Defaults Tour Windows NP St Program St Program S | Windows Media Player        | My Network Places                  |
| Tour Windows XP Sectors and Faxes                                                                                                    | Windows Messenger           | Set Program Access and<br>Defaulte |
| Notepad 😢 Help and Support                                                                                                    | Tour Windows XP             | Printers and Faxes                 |
|                                                                                                    | Notepad                     | Help and Support                   |
| All Programs Sun                                                                                                    | All <u>P</u> rograms        | Search                             |

Once your PC is connected to the device, go to the computer's taskbar and click on START, then select Control Panel.

### NOTE:

Before you begin, make sure you have administrative permission to modify the computer's network settings.

When using Router mode, you must configure the pocket router using your wireless adapter. The Ethernet port will not allow you to connect to the web-based configuration utility.

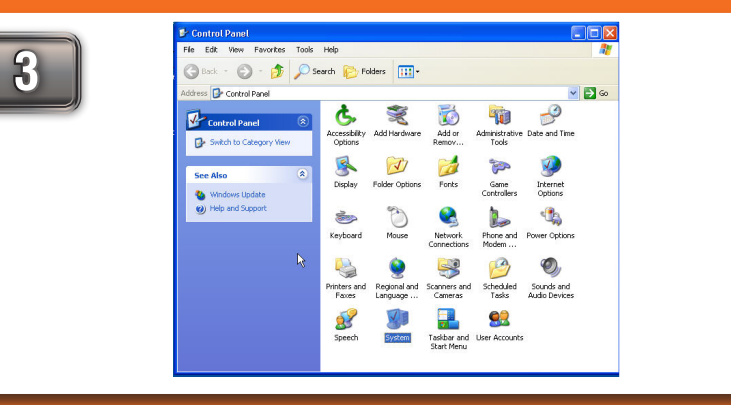

In Control Panel, double-click "Network Connections".

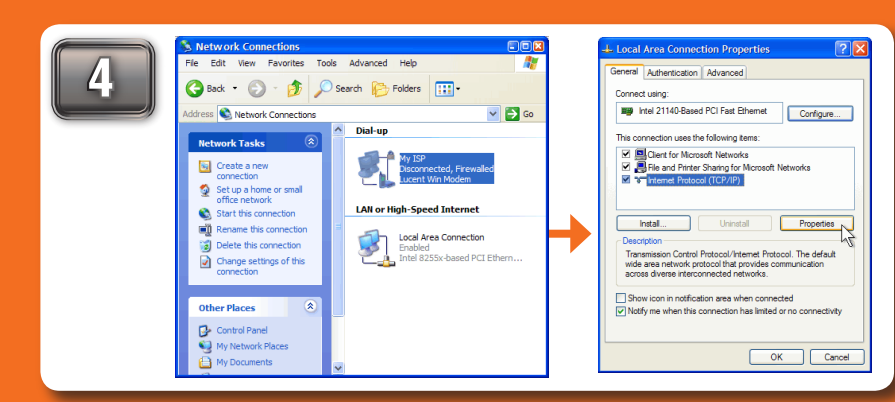

When you have opened the "Network Connections" window, right-click (or double click) the "Local Area Connection" icon and select Properties. After the window has been opened, click "Internet Protocol" (TCP/IP) and click Properties.

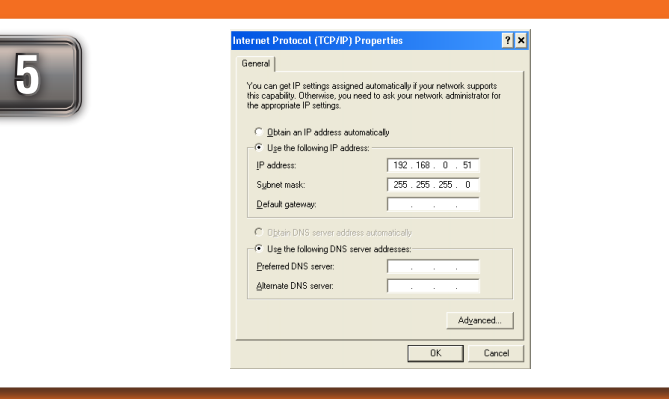

Once you have opened the properties window, select the "Use the following IP address" option. The text boxes below will allow you to type the manual IP address. In the "IP address" text box, type "192.168.0.51". Click the "Subnet Mask:" text box and the address "255.255.255.0" will appear. You may leave the "Default Gateway," "Preferred DNS Server" and "Alternate DNS Server" blank. Then click "OK".

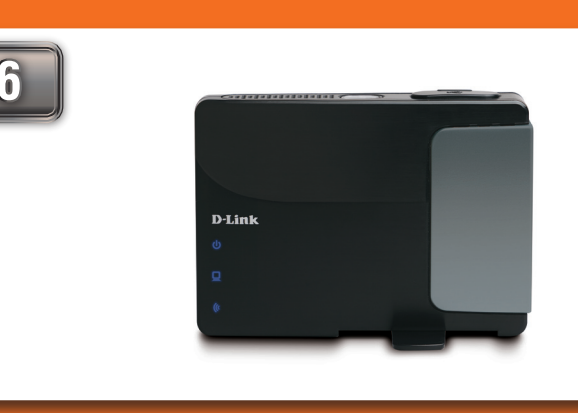

You have successfully configured your computer to access the device's web-based configuration. Please proceed to the DAP-1350 guide on the reverse side of this guide.

# **OPTION 2 - Vista**

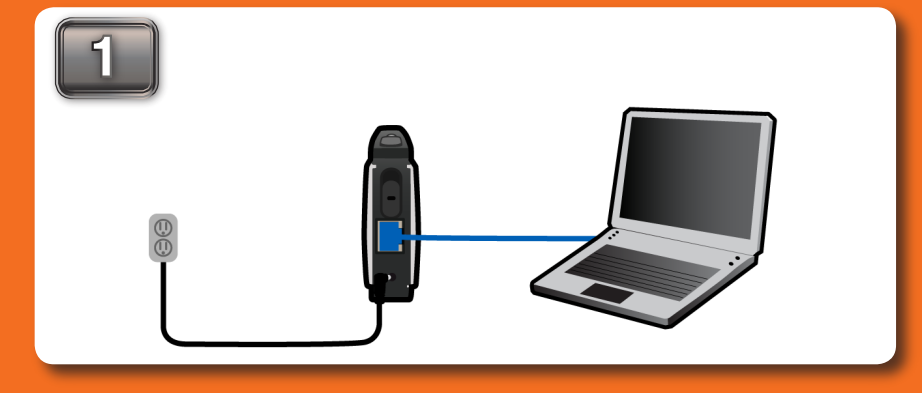

Connect the power cable to the router. Then connect your ethernet cable to the DAP-1350's Ethernet (LAN/WAN) port on the back.

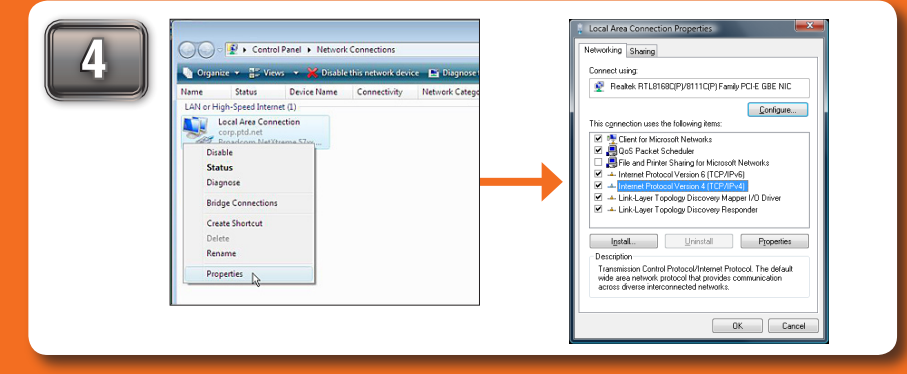

In the "Network Connections" window, right-click (or double-click) the "Local Area Connection" icon and click Properties. When the window opens, select "Internet Protocol Version 4 (TCP/IPv4)" and click Properties.

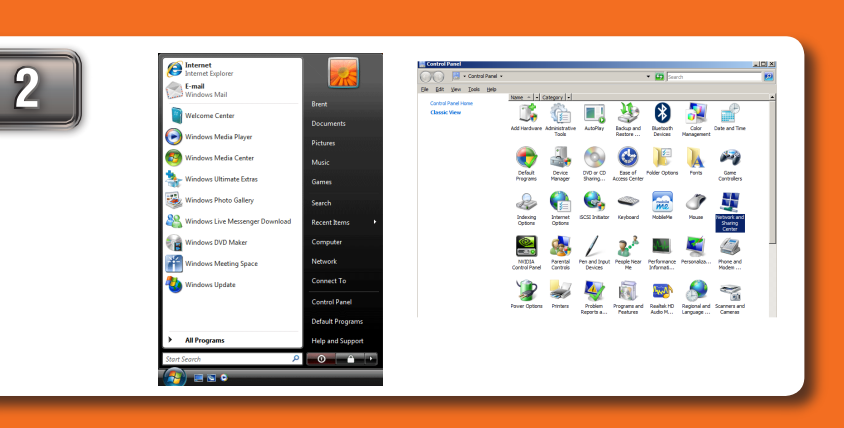

Once connected, go to the computer's taskbar and click START. Open Control Panel and then click on Network and Sharing Center.

5

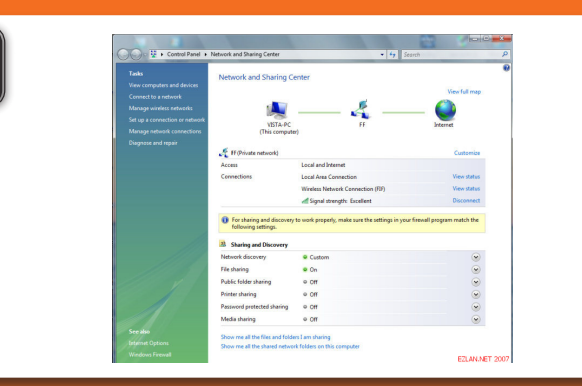

3

In "Network and Sharing Center," click on "Manage Network Connections" on the left side.

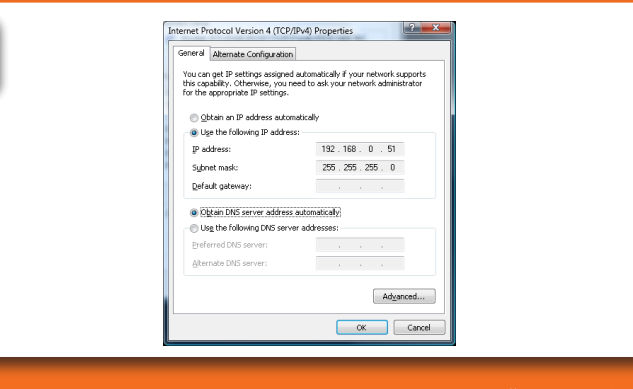

Once you have opened the properties window, select the "Use the following IP address" option. The text boxes below will allow you to type the manual IP address. In the "IP address" text box, type "192.168.0.51". Click the "Subnet Mask:" text box and the address "255.255.255.0" will appear. You may leave the "Default Gateway," "Preferred DNS Server" and "Alternate DNS Server" blank. Then click "OK".

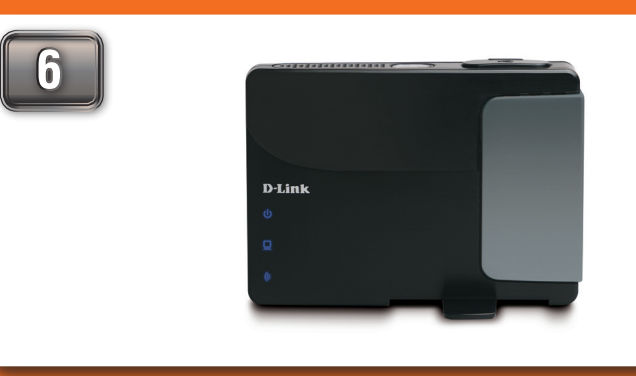

You have successfully configured your computer to access the device's web-based configuration. Please proceed to the DAP-1350 guide on the reverse side of this guide.

## **OPTION 3 - Windows 7**

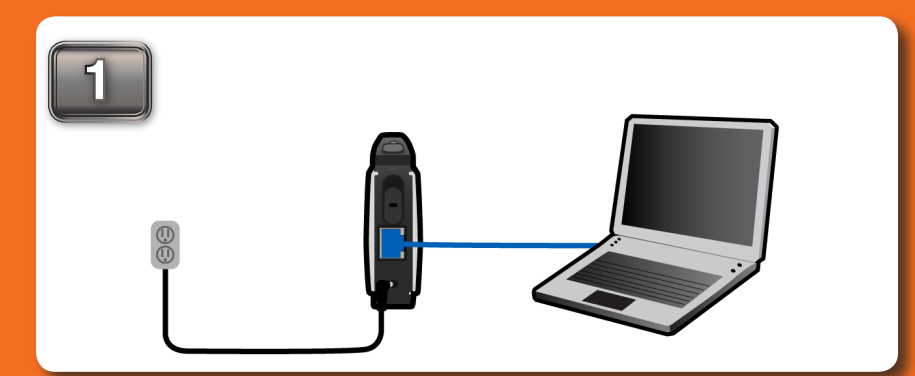

Connect the power cable to the router. Then connect your ethernet cable to the DAP-1350's Ethernet (LAN/WAN) port on the back.

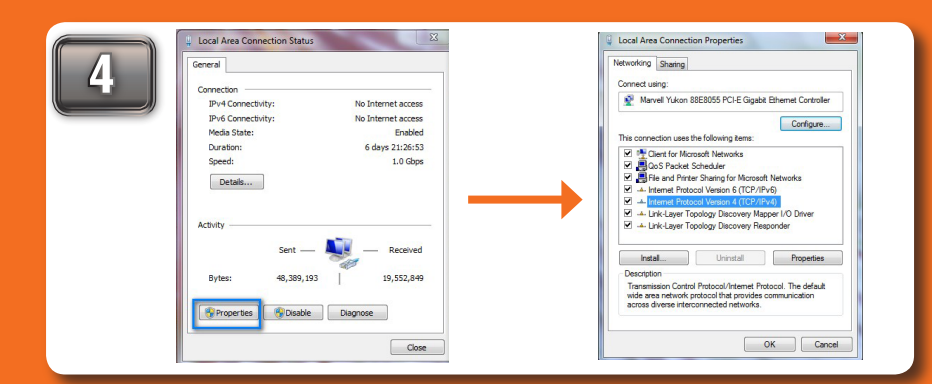

In the "Local Area Connection " window, click Properties. When the window opens,

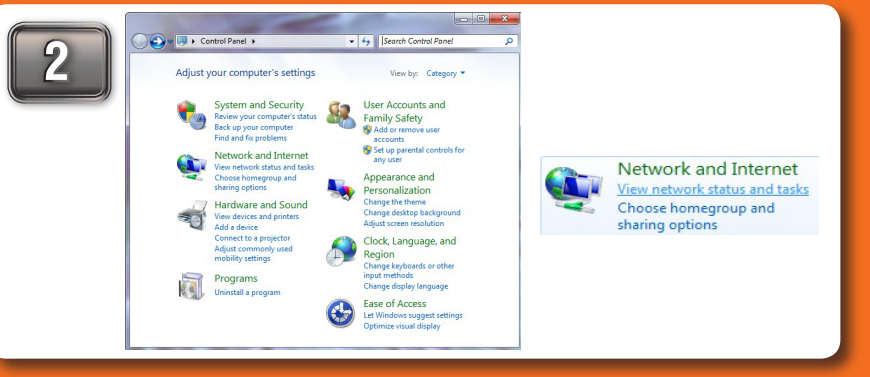

Once connected, go to the computer's taskbar and select Start -> Control Pane -> Network and Internet, then click View network status and task.

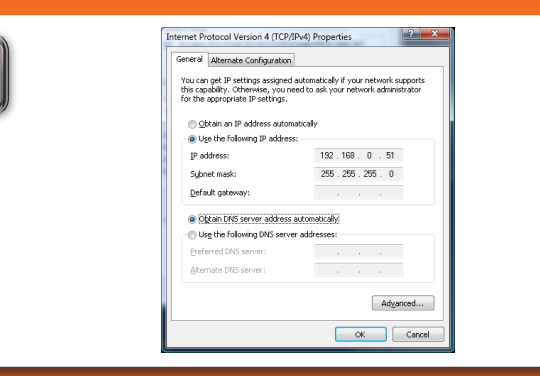

Once you have opened the properties window, select the "Use the following IP address" option. The text boxes below will allow you to type the manual IP

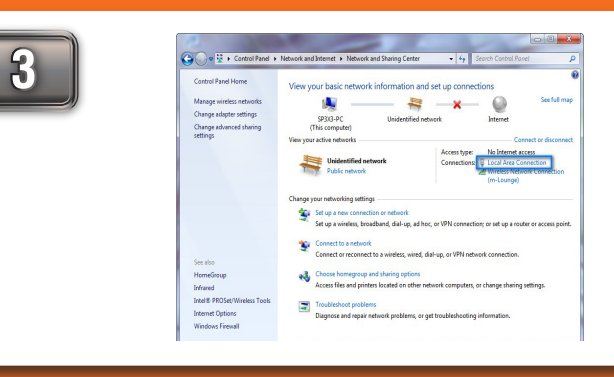

In "View your basic network information and set up connections," click on "Local Area Connection " on the right side

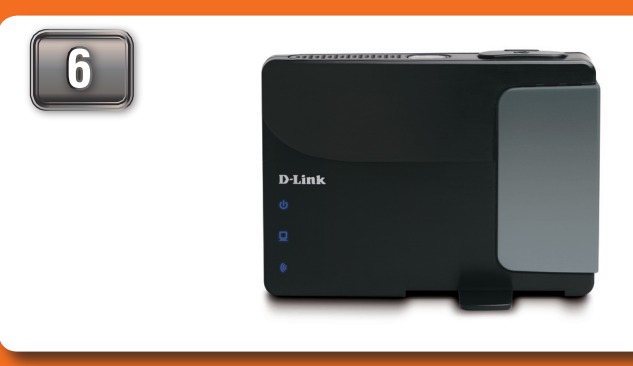

You have successfully configured your computer to access the device's web-based configuration. Please proceed to the DAP-1350 guide on the reverse side of this

### select "Internet Protocol Version 4 (TCP/IPv4)" and click Properties.

address. In the "IP address" text box, type "192.168.0.51". Click the "Subnet guide.

Mask:" text box and the address "255.255.255.0" will appear. You may leave the

"Default Gateway," "Preferred DNS Server" and "Alternate DNS Server" blank.

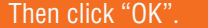

5

©2009 D-Link Corporation/D-Link Systems, Inc. All rights reserved. D-Link and MediaBridge are trademarks or registered trademarks of D-Link Corporation or its subsidiaries in the United States and/or other countries. Windows Vista is either a registered trademark or trademark of Microsoft Corporation in the United States and/or other countries. Other trademarks or registered trademarks or registered trademarks or registered trademarks or registered trademarks or the United States and/or other countries. Windows Vista is either a registered trademark of Microsoft Corporation in the United States and/or other countries. Other trademarks or registered trademarks or registered trademarks or

# WIRELESS N POCKET ROUTER/ACCESS POINT SETUP GUIDE

### THERE ARE THREE OPTIONS TO CHOOSE FROM WHEN SETTING UP YOUR NEW DAP-1350 WIRELESS N POCKET ROUTER/ACCESS POINT.

### **OPTION 1: ROUTER MOD**

In Router mode, the DAP-1350 will connect to a broadband modem and act as a router for wireless clients on your network. The DAP-1350 will provide NAT (Network Address Translation) and a DHCP server to generate IP addresses. NAT and the DHCP server allow many wireless computers to share the same Internet connection.

Your device will operate as your router's access point. It is required that you disable the wireless network on your router before configuring the device. See your router's manual for further information.

In this mode, your device will function as a wireless adapter to your computer or any other machine that you wish to connect to your network.

5

## **OPTION 1 - Router Mode**

### NOTE:

For Router mode, you must connect using your wireless adapter. The Ethernet port will not allow access to the web based configuration utility.

### 🚹 STOP

Follow through the Initial Setup Guide before doing the DAP-1350 Setup Guide.

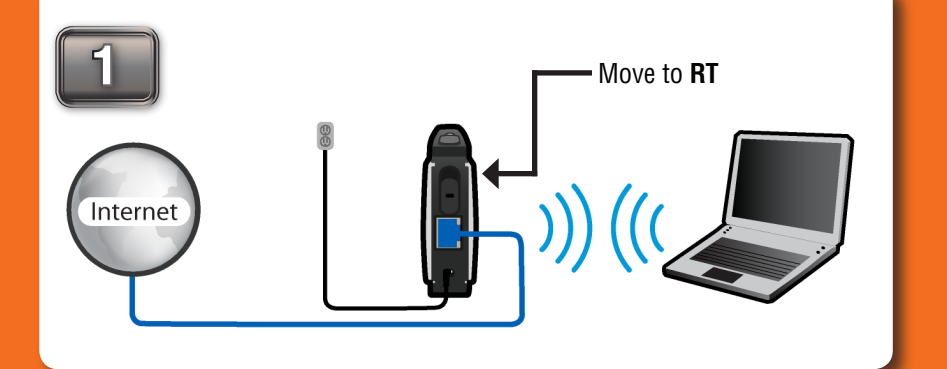

Move the selection switch to **RT** on the back of the DAP-1350. Connect the DAP-1350 to your broadband modem or Internet connection. You must connect wirelessly to configure the pocket router. The default SSID is dlink.

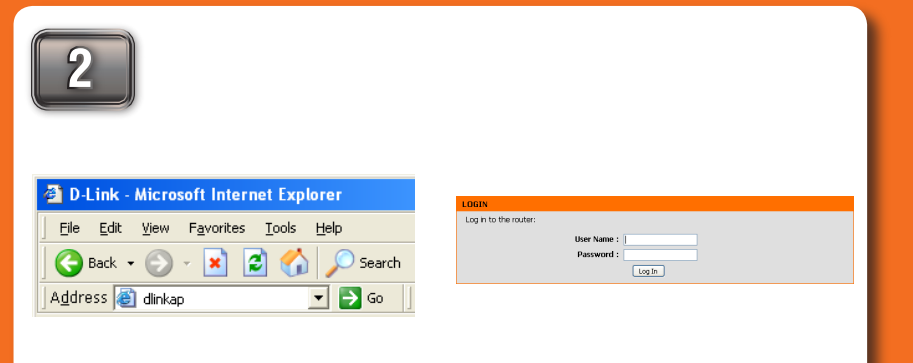

Once connected to the device, open your web browser and type in the address bar "http://192.168.0.50" or "dlinkap" and then press ENTER. Type "admin" and then enter your password. Leave the password blank by default. Click Log In to continue.

| DAP-1350 // RT    | SETUP                                                                                             | ADVANCED                                                                                                    | MAINTENANCE                                                                                                    | STATUS                                          | HELP                                                                                                    |
|-------------------|---------------------------------------------------------------------------------------------------|----------------------------------------------------------------------------------------------------|----------------------------------------------------------------------------------------------------|-------------------------------------------------|----------------------------------------------------------------------------------------------------|
| INTERNET SETTINGS | INTERNET CONNECTION                                                                               |                                                                                                    |                                                                                                    |                                                 | Helpful Hints                                                                                                    |
| WIRKLESS SETTINGS | There are two ways to set up your Internet connection: you can use the Web-based Internet         |                                                                                                    |                                                                                                    |                                                 | If you are new to                                                                                                    |
| NETWORK SETTINGS  | Connection Setup W                                                                                | Azard, or you can manually                                                                                                    | configure the connection                                                                                       |                                                 | never configured                                                                                                    |
| US8 SETTINGS      | INTERNET CONNE                                                                                    | CTION SETUP WIZARD                                                                                                    | )                                                                                                    |                                                 | Internet Connec                                                                                                    |
|                   | If you would like to u<br>new D-Link Systems F<br>Note: Before launchir<br>the Quid: Installation | tike our easy to use Web-<br>touter to the Internet, clo<br>Internet Connect<br>ing these witards, please m<br>Guide included in the pade | based Wizards to assist yo<br>is on the button below.<br>ion Setup Wizard<br>ake sure you have followe<br>age. | u in connecting your<br>d all steps cutlined in | through a few sing<br>steps to get your<br>network up and<br>running.<br>If you consider you<br>an advanced user is<br>have configured a<br>router before, dick<br>Manual Internet |
|                   | MANUAL INTERNE                                                                                    | T CONNECTION OPTIC                                                                                                    | DNS                                                                                                    |                                                 | Connection Setu<br>input al the setting                                                                                                    |
|                   | If you would like to o<br>then dick on the but                                                    | onfigure the internet setti<br>ton below.                                                                                                 | ngs of your new D-Link Sy                                                                                      | stems Router manually,                          | manualy.<br>More                                                                                                    |
|                   |                                                                                                   | Manual Internet (                                                                                                    | Connection Falses                                                                                              |                                                 |                                                                                                    |

You will then be directed to the device's setup page with two options. Click the "Launch Wireless Setup Wizard" to begin the setup.

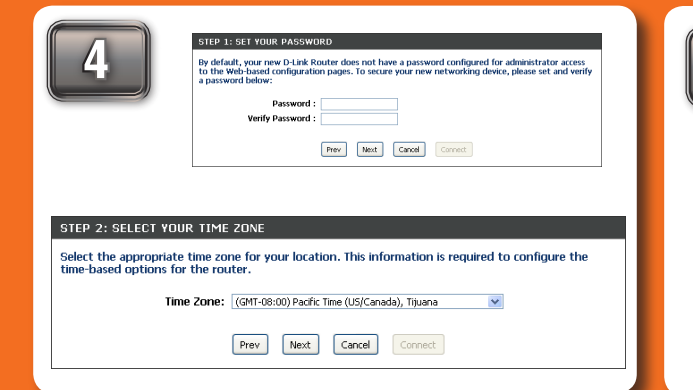

You will be asked to create a password each time you log You will be directed to a configuration page where you will A common setup is Dynamic as shown above. Dynamic is in to the GUI. Click Next to continue. Next, select your select the type of Internet connection you have. Select the Time Zone from the drop-down menu and click Next to type and click Next to continue. Depending on the ISP type,

| Yo<br>fre | ur Internet Connection could not be detected, please select your Internet Service Provider (ISP<br>am the list below. If your ISP is not listed, select the "Not Listed or Don't Know" option to |
|-----------|----------------------------------------------------------------------------------------------------|
| m         | inually configure your connection.                                                                                                    |
| N         | at Listed or Don't Know 💌                                                                                                    |
| lf<br>In  | your Internet Service Provider was not listed or you don't know who it is, please select the<br>ternet connection type below:                                                                    |
| ۲         | DHCP Connection (Dynamic IP Address)                                                                                                    |
|           | Choose this if your Internet connection automatically provides you with an IP Address. Most Cable Modern<br>use this type of connection.                                                         |
| 0         | Username / Password Connection (PPPoE)                                                                                                    |
|           | Choose this option if your Internet connection requires a username and password to get online. Most DSL<br>modems use this type of connection.                                                   |
| 0         | Username / Password Connection (PPTP)                                                                                                    |
|           | PPTP client.                                                                                                    |
| 0         | Username / Password Connection (L2TP)<br>L2TP clent.                                                                                                    |
| 0         | Static IP Address Connection                                                                                                    |
|           | Choose this option if your Internet Setup Provider provided you with IP Address information that has to b<br>manually configured.                                                                |
|           | 20                                                                                                    |
| 0         | 36 connection                                                                                                    |

enter the requested information supplied by your ISP.

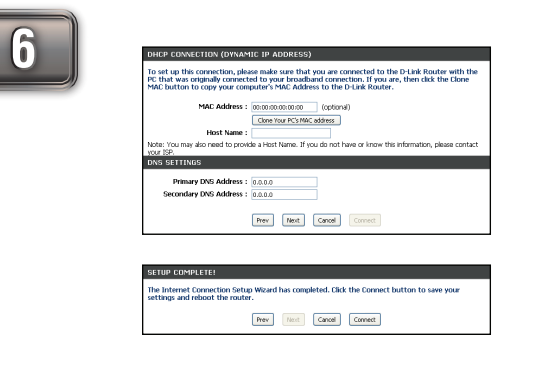

used by most Cable and hotel connections. Click Next to

The Setup Complete screen will appear. Click Connect. It may take 1-2 minutes to connect.

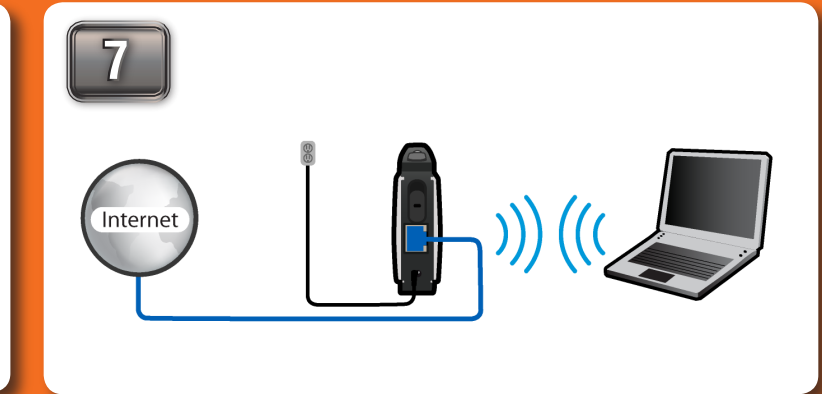

Once the device has been configured, you may place it in the location you desire. You may connect multiple wireless clients to the pocket router to access the Internet.

## **OPTION 2 - AP Mode**

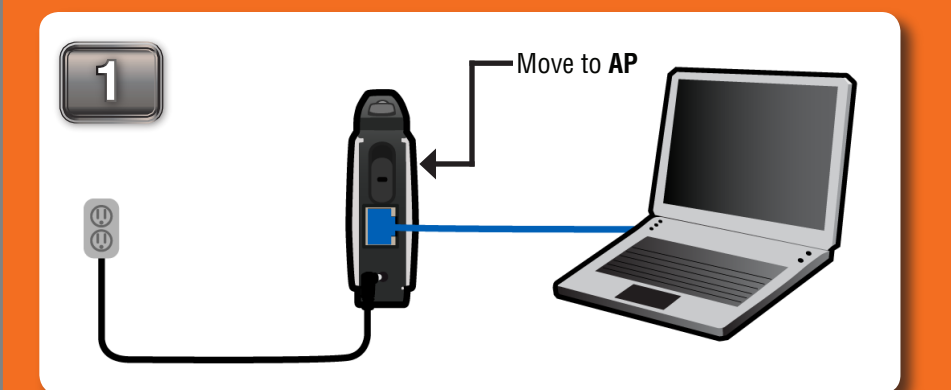

Move the selection switch to **AP** on the back of the DAP-1350. For setup purposes, connect the DAP-1350 to your PC. Follow the steps on the other side of this poster to assign your computer a static IP address.

| D-Link - Microsoft Internet Explorer |            |
|--------------------------------------|------------|
| Eile Edit View Favorites Tools Help  | ser Name : |
| 🚱 Back 👻 😥 🖌 🖉 🏠 🔎 Search            | tassword : |
| Address 🕘 dinkap 💽 💽 Go              |            |
|                                      |            |

Once connected to the device, open your web browser and type in the address bar "http://192.168.0.50" or "dlinkap" and then press ENTER. Type "admin" and then enter your password. Leave the password blank by default. Click Log In to continue.

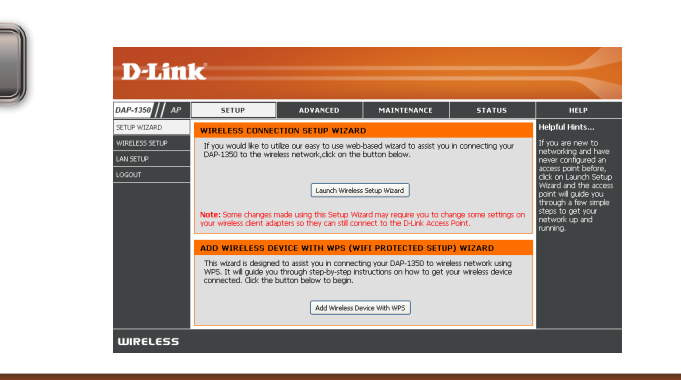

You will then be directed to the device's setup page with two options. Click the "Launch Wireless Setup Wizard" to begin the setup.

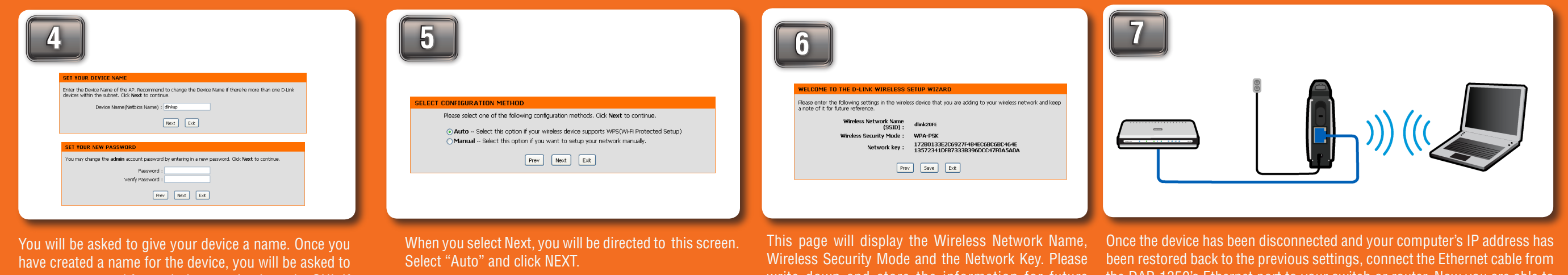

create a password for each time you log in to the GUI. If you choose not to have a password, you must check the box shown below.

| cted to this screen. | This page will display the Wireless Network Name,<br>Wireless Security Mode and the Network Key. Please<br>write down and store the information for future<br>reference. | Once the device<br>been restored be<br>the DAP-1350's<br>connect your lap |
|----------------------|----------------------------------------------------------------------------------------------------|---------------------------------------------------------------------------|

Ethernet port to your switch or router. Now you are able to top wirelessly to the device.

### **OPTION 3 - Wireless Client Mode**

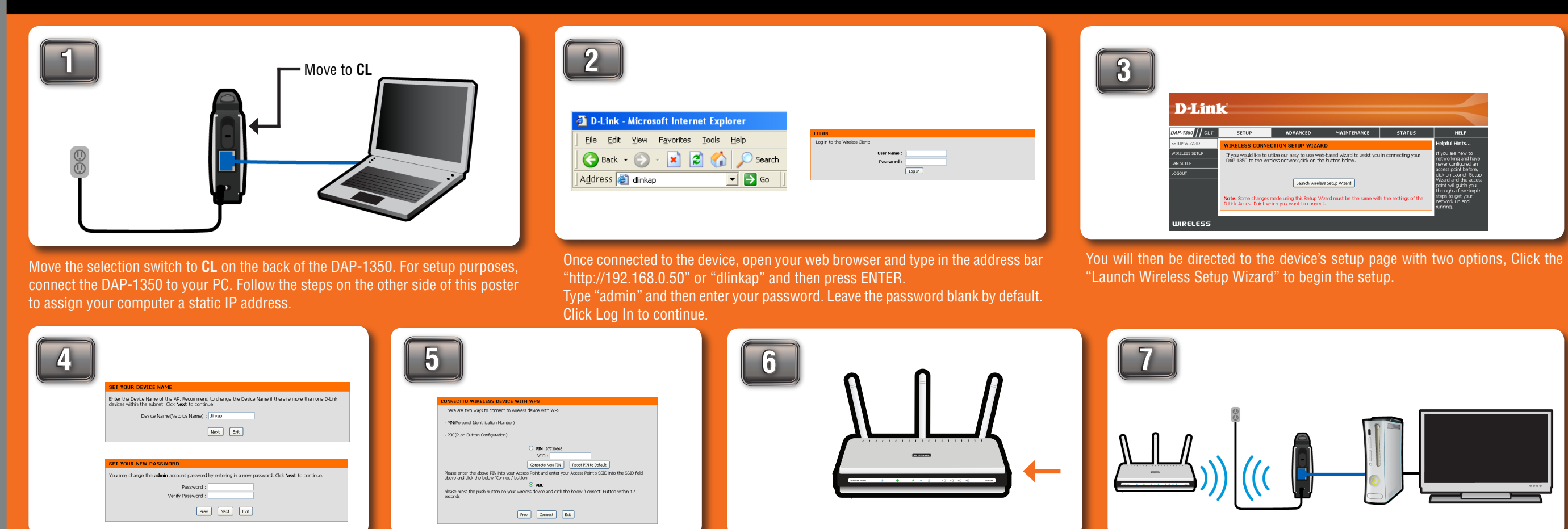

You will be asked to give your device a name. Once you Set up the network and security settings to match Press the PBC button on your router within 120 seconds.

If you are going to connect this to another device like a game console, then

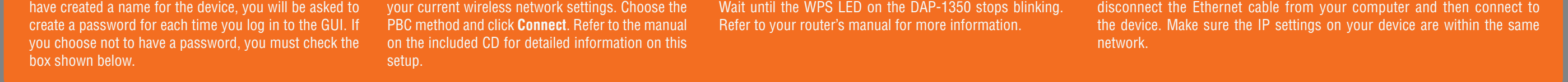

### ©2009 D-Link Corporation/D-Link Systems, Inc. All rights reserved. D-Link and MediaBridge are trademarks or registered trademarks or registered trademarks or registered trademarks or registered trademarks or registered trademark or trademark or trademark or trademark or trademark or trademark or trademark of Microsoft Corporation in the United States and/or other countries. Windows Vista is either a registered trademark or trademark of Microsoft Corporation in the United States and/or other countries. Other trademarks or registered trademarks or registered trademark or trademark or trademark or trademark or trademark or trademark or trademarks or registered trademarks or registered trademarks or registered trademarks are the property of their respective owners.